SECRETARIA DE ESTADO DA FAZENDA DIRETORIA DE TECNOLOGIA DA INFORMAÇÃO COORDENADORIA DE ASSUNTOS FAZENDÁRIOS E ESTRATÉGICOS

# MANUAL DO SISTEMA

# CHEQUE MORADIA

VERSÃO 1.0

JULHO/2018 BELÉM/PARÁ

| 1. REQUISITOS TECNOLÓGICOS                               | 3      |
|----------------------------------------------------------|--------|
| 2. INTRODUÇÃO                                            | 3      |
| 3. ACESSO AO CHEQUE MORADIA                              | 3      |
| 4. SOLICITAÇÃO DO CHEQUE MORADIA                         | 5      |
| 4.1. CADASTRO DE NOTA FISCAL     4.2. CADASTRO DE CHEQUE | 6<br>8 |
| 4.3. Confirmação                                         | 9      |

### 1. Requisitos Tecnológicos

O sistema de Cheque Moradia está habilitado para os seguintes navegadores:

- Mozilla Firefox
- Google Chrome

Os sistemas operacionais habilitados ao uso da aplicação são todos os que tenham os atributos necessários para executar os navegadores (browser) requeridos em sua versão mais atualizada.

# 2. Introdução

Este manual tem por objetivo auxiliar o usuário para que o mesmo solicite uma autorização de compensação de crédito através do Portal de Serviços da Secretaria de Estado da Fazenda do Pará via internet.

## 3. Acesso ao Cheque Moradia

Acesse primeiramente o site da Secretaria de Estado da Fazenda do Pará através do link www.sefa.pa.gov.br; e siga os passos abaixo:

Clique em "<u>Todos Os</u> <u>Serviços</u>" para ser direcionado a página do Portal de Serviços.

| Sintegra         | Consulta de Obrigações         |
|------------------|--------------------------------|
| DAE Avulso       | Emissão de Certidão            |
| Antecipação ICMS | Consulta a<br>Estabelecimentos |
| Antecipação IPVA | Consulta FIC                   |
| ТОРО             | S OS SERVICOS                  |

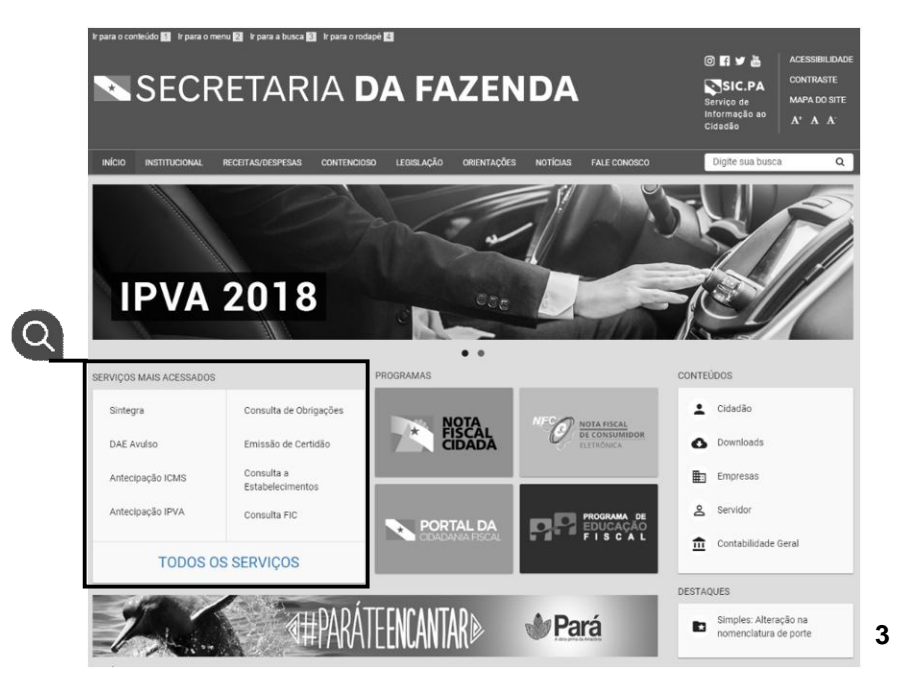

Este serviço é de acesso público portanto não se faz necessária a autenticação para solicitação de Cheque Moradia.

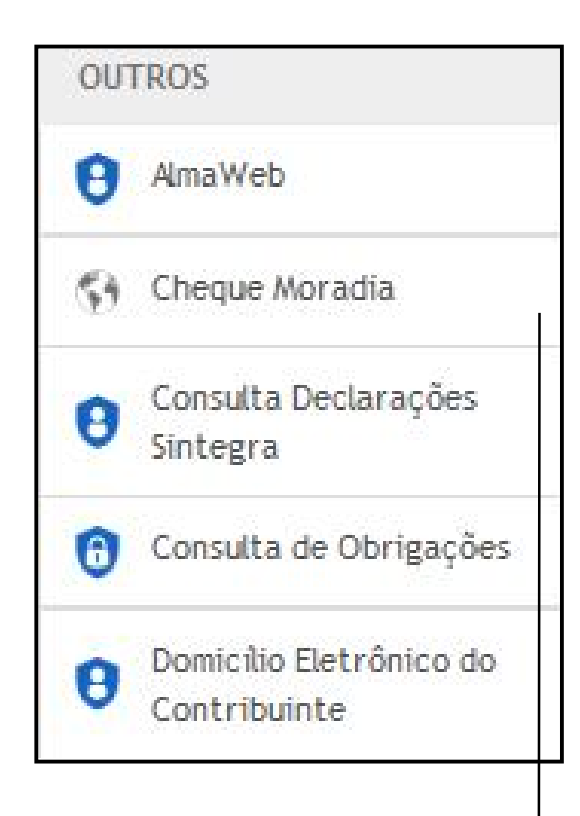

Localize o menu Outros e clique na opção <u>Cheque Moradia.</u>

| N PORTA                                                  | L DE SERV                                | lços                                | SIC.PA CONTRASTE<br>Serviço de A' A'<br>Informação ao<br>Cidadão |
|----------------------------------------------------------|------------------------------------------|-------------------------------------|------------------------------------------------------------------|
| INÍCIO CADASTRE-SE ENTRA                                 | a                                        |                                     |                                                                  |
| SERVIÇOS NOVOS                                           | AUTOMAÇÃO FISCAL                         | ANTECIPAÇÃO DE ICMS                 | BENEFÍCIO FISCAL                                                 |
| Consulta do<br>Contencioso                               | Cadastro Software<br>NFC-e - Fornecedor  | ICMS Antecipado Especial            | Beneficio Fiscal                                                 |
| Download de Arquivos                                     | Comunicação de uso de<br>Software NFCe - | CADASTRO DE<br>CONTRIBUINTES        | Confirmação de<br>S Autenticidade de<br>Documento                |
| O NFA-e                                                  | - Denúncia Espant, Soft                  | 🕑 Certidão de Baixa                 | Indicadores do                                                   |
| Declaração ITCD -<br>Doação em Dinheiro                  | Básico ECF                               | Consulta Empresas                   | Beneficio Fiscal                                                 |
| Serviços Prefeituras                                     | Intervenção Técnica em ECF               | Consulta Veículos                   | CERTIDAO                                                         |
| S DAE Avulso                                             | Pedido de Uso ou<br>Cessação de ECE      | 5 Consulta a contadores             | e Regularidade                                                   |
| SERVIÇOS EM DESTAQUE                                     | CONSULTA DE PROCESSOS                    | G Consulta a estabelecimentos       | Confirmação de<br>Autenticidade das<br>Certidões                 |
| ICMS Antecipado Especial                                 | 🧐 Consulta a Protocolo                   | Consulta do Quadro Societário       | 53 Emissão da Certidão                                           |
| Nota Fiscal Avulsa MEI                                   | Consulta do<br>Contencioso               | Consulta geral ao<br>cadastro       | Emissão e Consulta de<br>Certidão                                |
| AmaWeb                                                   | DIEF                                     | 5 Emissão de FIC                    | DOCUMENTÁRIO FISCAL                                              |
| Pedido de Uso ou<br>Cessação de ECF                      | Consulta DIEF                            | 53 Sintegra                         | Consulta a Documentos<br>Avulsos                                 |
| Domicilio Eletrônico do                                  | DIEF - Comércio<br>Exterior              | IPVA                                | S) Consulta de AIDF                                              |
| Contribuinte                                             | ITCD                                     | Antecipação de IPVA                 | Consulta de Documento<br>Extraviados                             |
| ATENDIMENTO AO<br>CONTRIBUINTE                           | S) Autenticar Certidão                   | 59 Consulta a valores do<br>IPVA    | 53 Consulta de validade NF                                       |
| AÔ SEFA 0800-725-5533                                    | Declaração ITCD -<br>Doação em Dinheiro  | Consulta ao IPVA                    | Download de Arquivos                                             |
| SEGURANÇA                                                | 5 Emitir Certidão                        | Consulta de NF de<br>Veículos Novos | 53 Imprimir NFA                                                  |
| O Portal SEFA implementa as                              | OUTROS                                   | Credenciamento                      | B NFA-e                                                          |
| necessárias para manter o<br>sigilo de suas informações. | e AmaWeb                                 | Veículos                            | 😧 Nota Fiscal Avulsa MEI                                         |
|                                                          | 😚 Cheque Moradia                         | IPVA Cadastro Fácil                 | Pedido de AIDF                                                   |
|                                                          | Onsulta Declarações<br>Sintegra          | Portaria de<br>Isenção/Imunidade    | PAGAMENTOS                                                       |
|                                                          | Consulta de Obrigações                   | PARCELAMENTO                        | Conciliação de DAES                                              |
|                                                          | Domicílio Eletrônico do<br>Contribuinte  | Acompanhar Parcelamento             | O Consulta Pagamentos<br>Órgão Público                           |
|                                                          | G9 Licitações                            | Gerar Parcelamento                  | O Consulta a pagamentos<br>efetuados                             |
|                                                          | 🙂 Licitações Interno                     |                                     | 5 DAE Avulso                                                     |
|                                                          | Ordem de Serviço                         |                                     | DAE Conta Corrente                                               |
|                                                          | Serviços Prefeituras                     |                                     | S3 DAE de IPVA                                                   |
|                                                          | Solicitação Regime                       |                                     |                                                                  |

# 4. Solicitação do Cheque Moradia

O contribuinte estabelecido no Estado do Pará que, em operação interna, forneça materiais de construção a serem empregados no âmbito do Programa Cheque Moradia poderá solicitar à SEFA (Secretaria de Estado da Fazenda) a homologação do crédito do ICMS correspondente à operação. A outorga do crédito será por meio do documento Cheque Moradia.

Para se habilitar ao Programa, a loja deve comercializar materiais de construção, devendo estar cadastrada na atividade principal ou secundária de material de construção.

Para iniciar o acesso, o usuário deve informar os dados solicitados pelo sistema, como Inscrição Estadual, CPF do sócio da empresa e o CPF do Beneficiário.

| Secretaria de Estado<br>Cheque Moradia           | o da Fazenda                                                                                                    |                                                                      |
|--------------------------------------------------|----------------------------------------------------------------------------------------------------|----------------------------------------------------------------------|
| Cheque Moradia                                   | Este Sistema tem como objetivo garantir o controle fiscal da baixa de<br>Nota Fiscal emitida no processo de compra de materiais de construção,<br>usando para tal Cheque Credicasa como moeda principal. |                                                                      |
| Informe os Dados Solicitados<br>Inscrição Estadu | al                                                                                                    |                                                                      |
| CPF do Sóc<br>CPF do Beneficián                  | io 1<br>io Enviar                                                                                                    | Após informar os<br>dados solicitados<br>clique em <u>"Enviar"</u> . |

#### 4.1. Cadastro de Nota Fiscal

Após a autenticação, o usuário irá visualizar os dados da empresa e os dados do beneficiário. O sistema é dividido em etapas, onde a etapa 1 consiste no cadastramento da Nota Fiscal, podendo ser emitidas uma ou mais notas utilizando cheque moradia como moeda de pagamento.

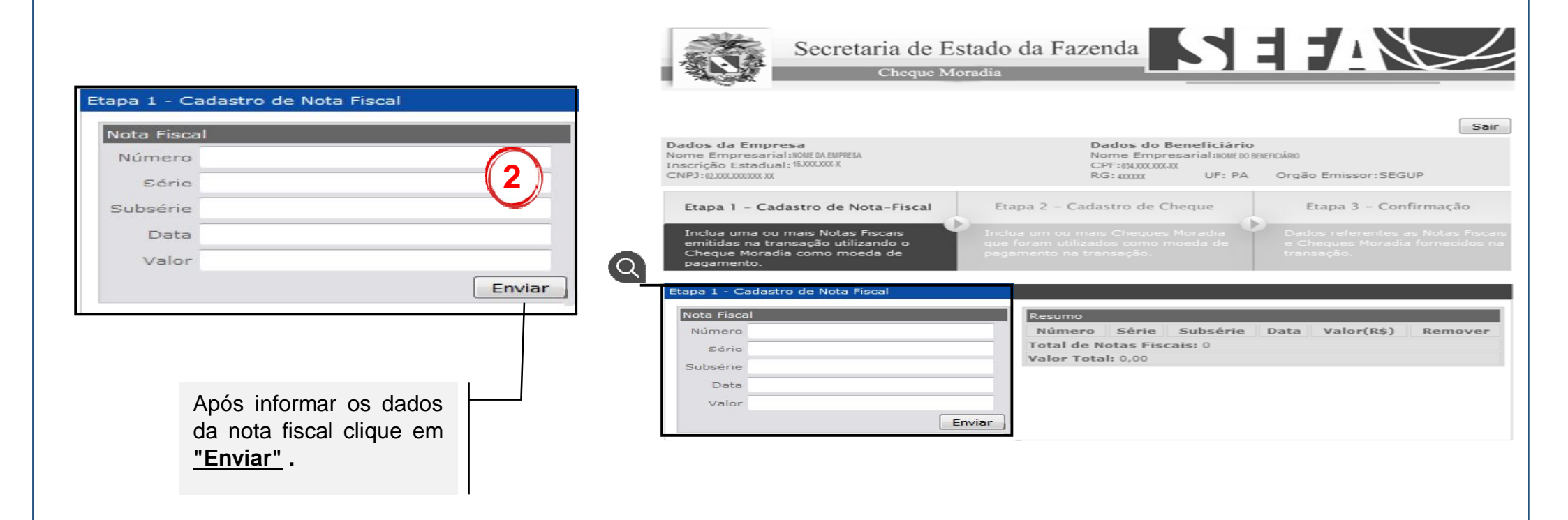

A etapa 1 consiste em informar os dados da nota fiscal como número, série, subsérie, data e o valor. Em seguida clique no botão <u>"Enviar"</u>

Apos cadastrar a nota fiscal, a aba resumo será preenchida com os dados informados. É possível remover o cadastro da nota fiscal caso possua alguma informação errada.

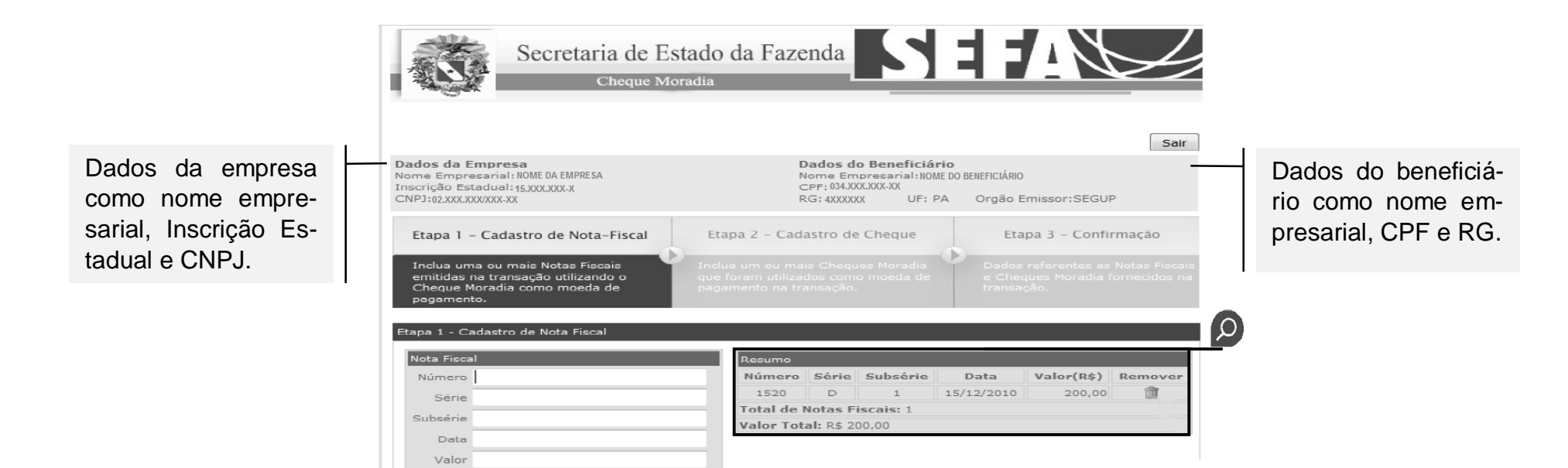

Enviar

| Resumo     |           |           |            |            |         |                           |
|------------|-----------|-----------|------------|------------|---------|---------------------------|
| Número     | Série     | Subsérie  | Data       | Valor(R\$) | Remover | -                         |
| 1520       | D         | 1         | 15/12/2010 | 200,00     | ŵ       |                           |
| Total de l | Notas F   | iscais: 1 |            |            |         |                           |
| Valor Tot  | al: R\$ 2 | 00,00     |            |            |         |                           |
|            |           |           |            |            |         |                           |
|            |           |           |            |            | L       | Clique em "Remover" para  |
|            |           |           |            |            |         | excluir o cadastro de uma |

nota fiscal.

#### 4.2. Cadastro de Cheque

Na fase intitulada de etapa 2, o usuário deverá cadastrar o cheque, informando o número e em seguida clicando no botão "Enviar"

| Etapa 2<br>Chequ<br>Núme                                                                                            | - Cadastro de o<br>Je<br>Pro 0000012773                           | Cheque                                                                                           |                                                                                                    |
|----------------------------------------------------------------------------------------------------|-------------------------------------------------------------------|--------------------------------------------------------------------------------------------------|----------------------------------------------------------------------------------------------------|
|                                                                                                    | Após informar<br>cheque clique                                    | <sup>.</sup> o número do<br>em <u>"Enviar"</u> .                                                 | Enviar                                                                                                    |
| Secre                                                                                                    | etaria de Estado da<br>Cheque Moradia                             | Fazenda                                                                                          |                                                                                                    |
| Dados da Empresa<br>Nome Empresarial: NOME<br>Inscrição Estadual: 15.XXX<br>CNPJ:02.XXX.XXX/XXX-XX                  | DA EMPRESA<br>XXX-X                                               | Dados do Be<br>Nome Empres<br>CPF: 034.XXX.XXX<br>RG: 4XXXXXX                                    | Sair<br>neficiário<br>nria:INOME DO BENEFICIÁRIO<br>XX<br>UF: PA Orgão Emissor:SEGUP                      |
| Etapa 1 - Cadastro de<br>Inclua uma ou mais Nota<br>emitidas na transação ut<br>Cheque Moradia como m<br>pagamento. | Nota-Fiscal Etapa 2<br>s Fiscais<br>lizando o<br>oeda de pagament | - Cadastro de Cheque<br>ou mais Cheques Moradia<br>i utilizados como moeda de<br>o na transação. | Etapa 3 - Confirmação<br>Dados referentes as Notas Fiscais<br>Cheques Moradia fornecidos na<br>transação. |
| Etapa 2 - Cadastro de Cheo<br>Cheque<br>Número                                                                      | Enviar Tot                                                        | umo<br>Número<br>00000127731<br>al de Cheques: 1<br>or Total: R\$ 100,00                         | Valor(R\$) Remover<br>R\$ 100,00 👔                                                                        |

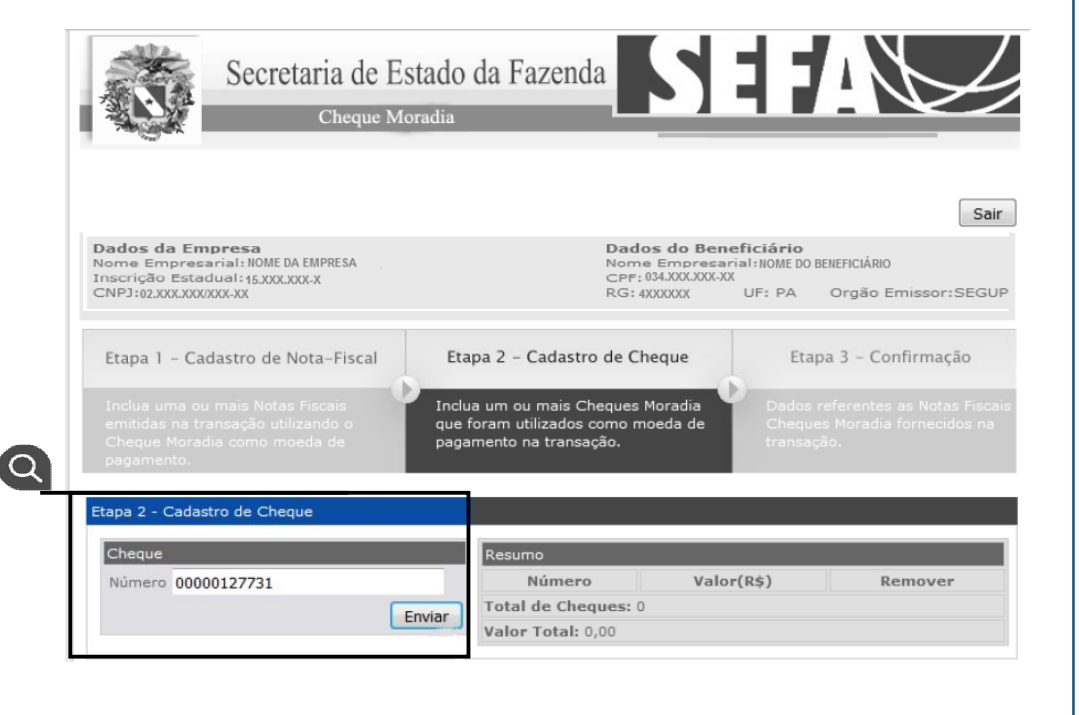

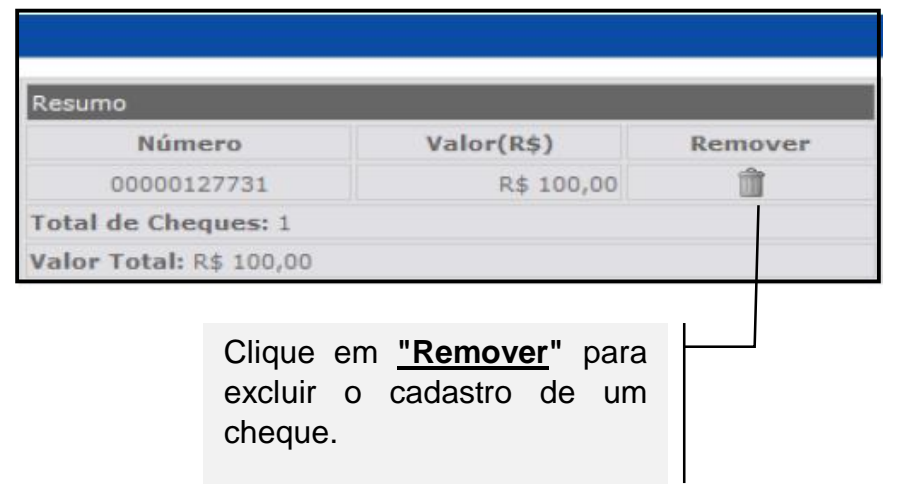

### 4.3. Confirmação

Na etapa 3 ocorre a confirmação, onde o sistema mostra os dados das notas fiscais e cheques moradias cadastrados.

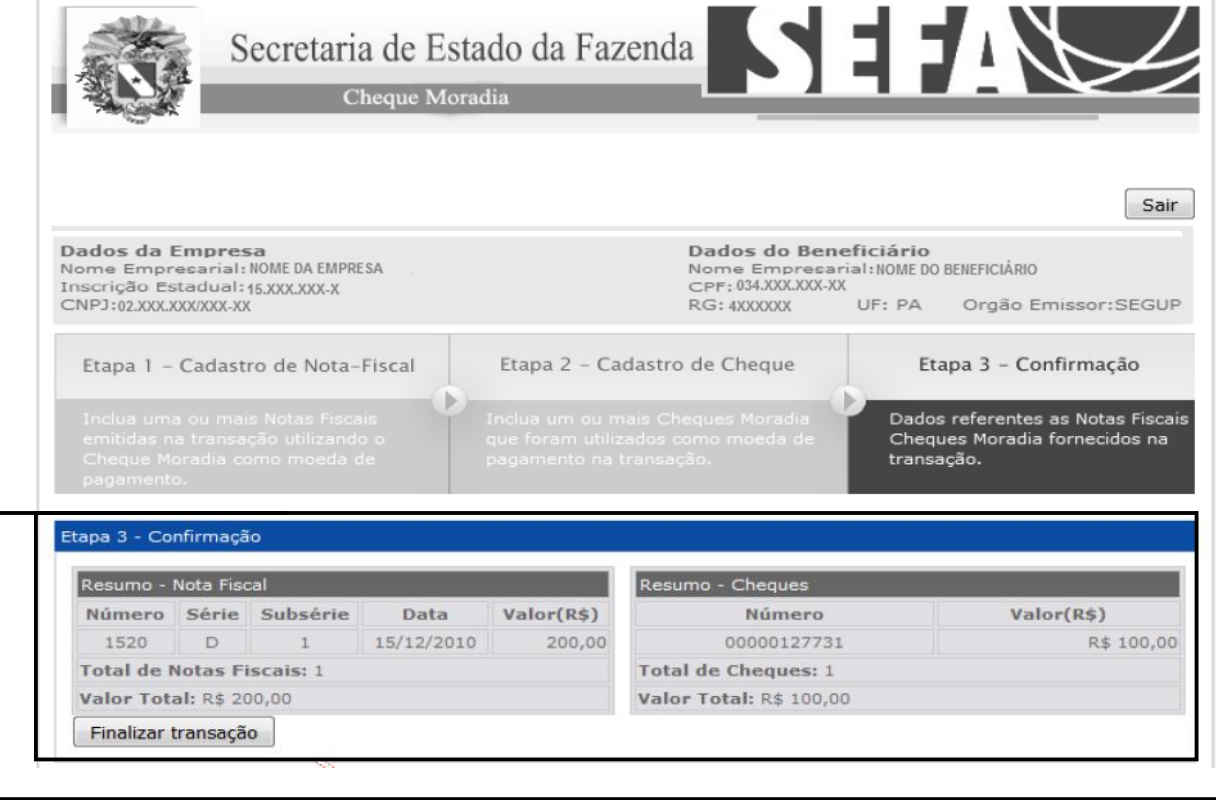

Na etapa 3, o usuário deve conferir os dados e em seguida clicar no botão "Finalizar Transação".  $\mathbf{O}$ 

| Resumo -   | Nota Fisc  | cal       |            |            | Resumo - Cheques        |            |
|------------|------------|-----------|------------|------------|-------------------------|------------|
| Número     | Série      | Subsérie  | Data       | Valor(R\$) | Número                  | Valor(R\$) |
| 1520       | D          | 1         | 15/12/2010 | 200,00     | 00000127731             | R\$ 100,00 |
| Total de l | Notas Fi   | iscais: 1 |            |            | Total de Cheques: 1     |            |
| Valor Tot  | al: R\$ 20 | 00,00     |            |            | Valor Total: R\$ 100,00 |            |

Após a confirmação, o sistema gera o número do transação e permite que o usuário imprima o comprovante da transação.

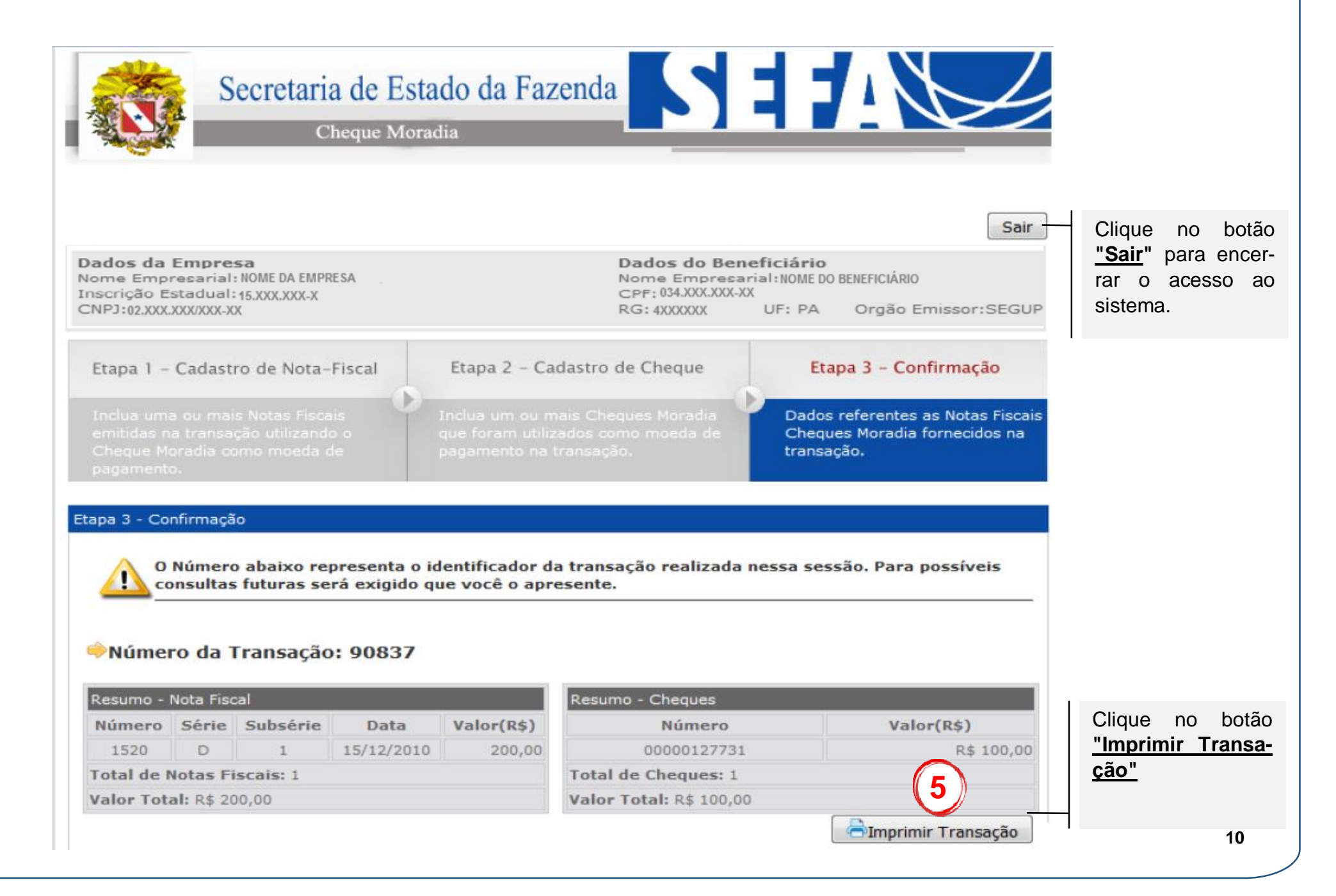

|                                                       |                                                                                                    |                                                                                          | GOVERNO DO I                                     | ESTADO DO PARÁ                     |                                                                                      |                                |
|-------------------------------------------------------|----------------------------------------------------------------------------------------------------|------------------------------------------------------------------------------------------|--------------------------------------------------|------------------------------------|--------------------------------------------------------------------------------------|--------------------------------|
|                                                       |                                                                                                    |                                                                                          | SECRETARIA DE I                                  | ESTADO DA PASENDA                  |                                                                                      |                                |
|                                                       |                                                                                                    | CREDI                                                                                    | CASA - Compre                                    | ovante de Tra                      | ansação                                                                              |                                |
| ata da Tra                                            | nsação: 05                                                                                            | 6/04/2016                                                                                |                                                  |                                    |                                                                                      |                                |
| NÚMERO DA                                             | TANSAÇÃO:                                                                                             | 90837                                                                                    |                                                  |                                    |                                                                                      |                                |
| DAI                                                   | OS DO EMP                                                                                             | RESA                                                                                     |                                                  |                                    |                                                                                      |                                |
| N                                                     | ome/Nome H                                                                                            | Empresarial: NO                                                                          | ME DA EMPRESA                                    |                                    |                                                                                      |                                |
|                                                       | Inscriçã                                                                                              | o Estadual: 15.                                                                          | XXX.XXX-X                                        |                                    |                                                                                      |                                |
|                                                       |                                                                                                    | CNPJ : 02.                                                                               | XXX XXX/XXX_XX                                   |                                    |                                                                                      |                                |
| DADO<br>N                                             | OS DO BENEF                                                                                           | TCIÁRIO<br>O BE <mark>N</mark> EFICIÁRIO                                                 |                                                  |                                    |                                                                                      |                                |
| DADO                                                  | DS DO BENEF<br>Iome : NOME D<br>CPF : 034.XXX.<br>RG : 4XXXXXX                                        | TCIÁRIO<br>O BENEFICIÁRIO<br>XXX-XX<br>K UF: PA                                          | Orgão Emis                                       | sor: SEGUP                         |                                                                                      |                                |
| DADO                                                  | OS DO BENEF<br>Nome : NOME DO<br>CPF : 034.XXX.<br>RG : 4XXXXXX                                       | ICIÁRIO<br>O BENEFICIÁRIO<br>XXX-XX<br>(UF: PA<br>RESUMD DAS NO                          | Orgão Emis<br>DTAS FISCAIS                       | sor: SEGUP                         | RESUMD DOS                                                                           | CHEQUES                        |
| DADO<br>N<br>Número                                   | OS DO BENEF<br>Nome: NOME DO<br>CPF: 034.XXX.<br>RG: 4XXXXXX<br>Série                                 | TICIÁRIO<br>O BENEFICIÁRIO<br>XXX-XX<br>UF: PA<br>RESUMO DAS NO<br>Subsérie              | Orgão Emis<br>DTAS FISCAIS<br>Data               | Valor                              | RESUMO DOS (<br>Número                                                               | CHEQUES<br>Valor               |
| DADO<br>N<br>Número<br>15                             | OS DO BENEF<br>Nome: NOME DO<br>CPF: 034.XXX<br>RG: 4XXXXXX<br>Série<br>D                             | TICIÁRIO<br>O BENEFICIÁRIO<br>XXX-XX<br>(UF: PA<br>RESUMD DAS NO<br>Subsérie<br>1        | Orgão Emis<br>DTAS FISCAIS<br>Data<br>15/12/2010 | Valor<br>R\$ 200,00                | RESUMO DOS (<br>Número<br>00000127731                                                | CHEQUES<br>Valor<br>R\$ 100,00 |
| DADC<br>N<br>Número<br>15<br>Total de N<br>Valor Tota | OS DO BENEF<br>Nome: NOME DO<br>CPF: 034.XXX.<br>RG: 4XXXXXX<br>Série<br>D<br>Notas: 1<br>al: R\$ 200 | TICIÁRIO<br>O BENEFICIÁRIO<br>XXX-XX<br>(UF: PA<br>RESUMO DAS NO<br>Subsérie<br>1<br>,00 | Orgão Emis<br>DTAS FISCAIS<br>Data<br>15/12/2010 | Valor<br>R\$ 200,00                | RESUMO DOS (<br>Número<br>00000127731<br>otal de Cheques: 1<br>alor Total: R\$ 100,0 | CHEQUES<br>Valor<br>R\$ 100,00 |
| DADC<br>N<br>Número<br>15<br>Total de N<br>Valor Tota | OS DO BENEF<br>Nome: NOME DO<br>CPF: 034.XXX<br>RG: 4XXXXXX<br>Série<br>D<br>Notas: 1<br>al: R\$ 200  | TICIÁRIO<br>O BENEFICIÁRIO<br>XXX-XX<br>(UF: PA<br>RESUMO DAS NO<br>Subsérie<br>1        | Orgão Emis<br>DTAS FISCAIS<br>Data<br>15/12/2010 | Valor<br>R\$ 200,00<br>To<br>Valor | RESUMD DOS (<br>Número<br>00000127731<br>otal de Cheques: 1<br>alor Total: R\$ 100,0 | CHEQUES<br>Valor<br>R\$ 100,00 |